## UNIVERSITY HEALTH & SAFETY

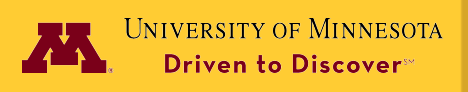

## Managing IsoTrack Assistants

The following document contains information on managing the assistant profile within IsoTrack.

To begin, please go to the Department of Radiation Safety's webpage: https://radsafety.umn.edu/

From the main screen, click: Online IsoTrack System

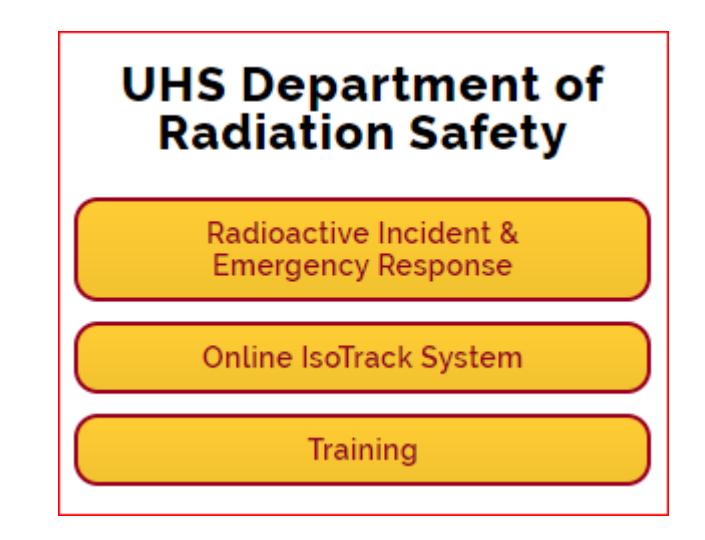

Log into IsoTrack using your university ID and password.

| oLogistix                                                                                                    |                                                                                                    |                                                                                                    |                                                   |                               |                                       | Log                                                       |
|----------------------------------------------------------------------------------------------------|----------------------------------------------------------------------------------------------------|----------------------------------------------------------------------------------------------------|---------------------------------------------------|-------------------------------|---------------------------------------|-----------------------------------------------------------|
| lome Permit                                                                                                    | Inventory                                                                                                    | Monitoring                                                                                                    | Waste                                             | Resources                     | Help                                  |                                                           |
| Welcome to Radi                                                                                                    | oLogistix                                                                                                    |                                                                                                    |                                                   |                               |                                       | User Name: Permit Holder<br>- Hide Help and User Guidance |
|                                                                                                    |                                                                                                    |                                                                                                    |                                                   | 1                             |                                       |                                                           |
| -Action Items                                                                                                    |                                                                                                    |                                                                                                    |                                                   |                               |                                       |                                                           |
|                                                                                                    |                                                                                                    |                                                                                                    |                                                   |                               |                                       |                                                           |
| One Radioactive Mater                                                                                                    | rials Permit / Amend                                                                                                    | Iment is waiting                                                                                                    | to be reviewed                                    | 1                             |                                       |                                                           |
| Your Radioactive Mate                                                                                                    | rial Permit (1001) P                                                                                                    | eriodic Report is                                                                                                    | s due on 2012                                     | -12-01. Please s              | start preparing                       | the report.                                               |
|                                                                                                    |                                                                                                    |                                                                                                    |                                                   |                               | 1 1 1 1 1 1 1 1 1 1 1 1 1 1 1 1 1 1 1 |                                                           |
| 3-                                                                                                    |                                                                                                    |                                                                                                    |                                                   |                               |                                       |                                                           |
|                                                                                                    |                                                                                                    |                                                                                                    |                                                   |                               |                                       |                                                           |
| Help and Training Dod                                                                                                    | cumentation                                                                                                    |                                                                                                    |                                                   |                               |                                       |                                                           |
| Help and Training Doo                                                                                                    | cumentation                                                                                                    | 1                                                                                                    |                                                   |                               |                                       |                                                           |
| Help and Training Dod                                                                                                    | cumentation                                                                                                    | 1                                                                                                    |                                                   |                               |                                       |                                                           |
| Help and Training Dod<br>IsoTrack Suggestions /<br>Navigating IsoTrack                                                            | cumentation                                                                                                    | 1                                                                                                    |                                                   |                               |                                       |                                                           |
| Help and Training Doo<br>IsoTrack Suggestions /<br>Navigating IsoTrack                                                            | cumentation<br>/ Problem Reporting                                                                                                    | 1                                                                                                    |                                                   |                               |                                       | <b>A</b> ,                                                |
| Help and Training Doo<br>IsoTrack Suggestions /<br>Navigating IsoTrack<br>Remote Laboratory As                                    | cumentation<br>/ Problem Reporting<br>sistance                                                                                                    | 1                                                                                                    |                                                   |                               |                                       |                                                           |
| Help and Training Doo<br>IsoTrack Suggestions /<br>Navigating IsoTrack<br>Remote Laboratory As<br>Tab / Link                      | cumentation                                                                                                    | Functio                                                                                                    | nality Provide                                    | ed                            |                                       |                                                           |
| Help and Training Doo<br>IsoTrack Suggestions /<br>Navigating IsoTrack<br>Remote Laboratory As<br>Tab / Link<br>Permit Management | cumentation<br>/ Problem Reporting<br>sistance<br>- Request a Ne                                                                                                    | functio                                                                                                    | nality Provide                                    | ed                            |                                       |                                                           |
| Help and Training Doo<br>IsoTrack Suggestions /<br>Navigating IsoTrack<br>Remote Laboratory As<br>Tab / Link<br>Permit Management | cumentation<br>/ Problem Reporting<br>sistance<br>- Request a Ne<br>- Amend an Exi                                                                                             | Functio                                                                                                    | nality Provide                                    | 2d                            |                                       |                                                           |
| Help and Training Dod<br>IsoTrack Suggestions /<br>Navigating IsoTrack<br>Remote Laboratory As<br>Tab / Link<br>Permit Management | cumentation<br>/ Problem Reporting<br>sistance<br>- Request a Ne<br>- Amend an Exi<br>- Add or Remov<br>- Review and R                                                         | Functio<br>Permit<br>isting Permit<br>ve Personnel fro<br>Lespond to Perm                                                     | nality Provide                                    | ed                            |                                       |                                                           |
| Help and Training Dod<br>IsoTrack Suggestions /<br>Navigating IsoTrack<br>Remote Laboratory As<br>Tab / Link<br>Permit Management | cumentation<br>/ Problem Reporting<br>sistance<br>- Request a Ne<br>- Amend an Exi<br>- Add or Remov<br>- Review and R<br>- Periodic Repo                                      | Functio<br>Permit<br>isting Permit<br>re Personnel fro<br>iespond to Perm<br>rting                                            | nality Provide                                    | ed                            |                                       |                                                           |
| Help and Training Dod<br>IsoTrack Suggestions /<br>Navigating IsoTrack<br>Remote Laboratory As<br>Tab / Link<br>Permit Management | Cumentation<br>/ Problem Reporting<br>sistance<br>- Request a Ne<br>- Amend an Exi<br>- Add or Remov<br>- Review and R<br>- Periodic Repo                                      | Functio<br>W Permit<br>isting Permit<br>re Personnel fro<br>icspond to Permit<br>rting                                        | nality Provide                                    | ed                            |                                       |                                                           |
| Help and Training Doo<br>IsoTrack Suggestions /<br>Navigating IsoTrack<br>Remote Laboratory As<br>Tab / Link<br>Permit Management | cumentation<br>/ Problem Reporting<br>sistance<br>- Request a Ne<br>- Amend an Exi<br>- Add or Remov<br>- Review and R<br>- Periodic Repo<br>- Review the Pe<br>- Update the P | Functio<br>w Permit<br>isting Permit<br>ve Personnel fro<br>tespond to Permi<br>rting<br>ermit Current In<br>ermits Current I | nality Provide<br>m your Permit<br>nit Violations | : <b>d</b><br>ethods provided | 0                                     |                                                           |

The University of Minnesota is an equal opportunity educator and employer.

This publication is available in alternative formats upon request. Direct requests to University Health and Safety, uhs@umn.edu, (612) 626-6002.

## UNIVERSITY HEALTH & SAFETY

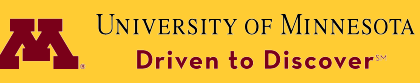

## Managing IsoTrack Assistants (cont.)

Adding an assistant allows you to assign personnel to make changes to your permit. To begin the process, start by clicking on the Resources section from your IsoTrack main page.

| UNIVERSIT<br>ISOTRACK<br>Powered by Radi | 'Y OF MINNE<br>oLogistix™ |                                 |            |       |           |      |                                                                |
|------------------------------------------|---------------------------|---------------------------------|------------|-------|-----------|------|----------------------------------------------------------------|
| RadioLogistix                            |                           |                                 |            |       |           |      | Logout                                                         |
| Home                                     | Permit                    | Inventory                       | Monitoring | Waste | Resources | Help |                                                                |
| Resou                                    | irce Manag                | ement                           |            |       |           |      | User Name: Permit Holder Name<br>- Hide Help and User Guidance |
| Help a                                   | nd Training Do            | cumentation<br>2/Training- Docu | ment       |       |           |      |                                                                |
| Edit My P                                | ersonal Informa           | ation                           |            |       |           |      |                                                                |
| Manage I                                 | <u>Ny Assistants</u>      |                                 |            |       |           |      |                                                                |
| View My I                                | Locations                 |                                 |            |       |           |      |                                                                |
| Deliver R                                | adiation Safety           | Training for Co-                | workers    |       |           |      |                                                                |
| Confirm F                                | Received Radia            | tion Safety Train               | ing        |       |           |      |                                                                |

On the Resource Management page, click on Managing My Assistants.

- > To *add* an assistant, use the search section, choose your assistant and click on Submit.
- > To remove an assistant, search for the user and click Revoke Assistant Rights.

You will see a green success message bar at the top of the page acknowledging that you have added or removed an assistant on your permit.

| SUTKACK<br>owered by RadicLogistix <sup>rv</sup> |               |                 |           |                                       |                              |                 |              |              |                                                           |
|--------------------------------------------------|---------------|-----------------|-----------|---------------------------------------|------------------------------|-----------------|--------------|--------------|-----------------------------------------------------------|
| CHEMATIX RadicLogistix                           | Inspection    |                 |           | · · · · · · · · · · · · · · · · · · · |                              |                 |              |              | Lagout                                                    |
| Home Fermit                                      | Inventory M   | initering Waste | Resources | Help                                  |                              |                 |              |              |                                                           |
| Manage Assistan                                  | ts            |                 |           |                                       |                              |                 |              |              | User Name: Permit Hol<br>– Display Help and User Guidance |
|                                                  |               |                 | 23        |                                       |                              |                 |              |              |                                                           |
| Activity Status: S                               | luccess       |                 |           |                                       |                              |                 |              |              |                                                           |
| 1 nerson found                                   |               |                 |           |                                       |                              |                 |              |              |                                                           |
| A POLYMENT MADE (A)                              |               |                 |           |                                       |                              |                 |              |              |                                                           |
|                                                  | Date Date     |                 |           |                                       |                              |                 |              |              |                                                           |
| Name                                             | Added Revoked |                 |           |                                       |                              |                 |              |              |                                                           |
| Goldy, Gopher                                    | 02/08/2017    |                 |           |                                       |                              |                 |              |              |                                                           |
| Revoke Assistant Rights                          | Finished      |                 |           |                                       |                              |                 |              |              |                                                           |
|                                                  |               |                 |           |                                       |                              |                 |              |              |                                                           |
| Search for User                                  |               |                 |           |                                       |                              |                 |              |              |                                                           |
| Last Name:                                       |               |                 |           |                                       | O Begins with                |                 | Contains     | O Exac       | 1                                                         |
| First Name:                                      |               | 0               |           |                                       | Begins with                  |                 | Contains     | O Exac       | :                                                         |
| User ID:                                         |               |                 |           |                                       |                              |                 |              | • Exac       |                                                           |
| e-mail:                                          |               |                 |           |                                       |                              |                 |              | · Exac       |                                                           |
| Employee Id:                                     |               |                 |           |                                       | Owner he                     |                 | (a) contains | • Exac       |                                                           |
| Home Department #                                | c.            | 1               |           |                                       | Begins with                  |                 | Contains     | Exac<br>Exac |                                                           |
| Home Department #.                               |               |                 |           |                                       |                              |                 |              | @ EXau       |                                                           |
| Search Clear                                     |               |                 |           |                                       |                              |                 |              |              |                                                           |
|                                                  | Name          |                 |           | User Id                               |                              | Home Department |              |              | Phone                                                     |
| ۲                                                |               |                 |           |                                       | 12204 / Radiation Protection |                 |              |              |                                                           |
|                                                  |               |                 |           |                                       |                              |                 |              |              |                                                           |
| Submit   Cancel and                              | Keiuili       |                 |           |                                       |                              |                 |              |              |                                                           |

Please contact your auditor with any further questions.

The University of Minnesota is an equal opportunity educator and employer.

This publication is available in alternative formats upon request. Direct requests to University Health and Safety, uhs@umn.edu, (612) 626-6002.